## Numark

## Setting Up the MIXDECK in Traktor LE

- 1. Before you begin, make sure you have the latest available MIXDECK drivers for your system installed on your computer. Visit <u>www.numark.com/mixdeck</u>.
- 2. Next, make sure you have the latest version of Traktor LE installed.

? Need help authorizing the included software? Just visit the link below:

• www.numark.com/authorizationhelp

Launch Traktor LE, then go to **Help > Launch Service Center**. Select the **Updates** tab and make sure you download any **Traktor** updates you see.

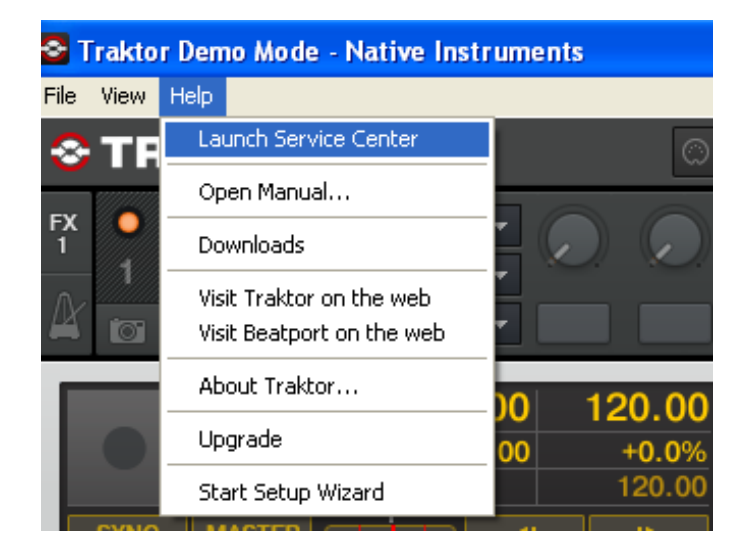

| 0 🔿                 | NATIVE I                                              | NSTRUMENTS Service Center        |              |              |
|---------------------|-------------------------------------------------------|----------------------------------|--------------|--------------|
| SERVICE CENTER      |                                                       | -                                |              | (            |
| Activate            | 🔁 Update                                              | Q Overview                       | Settings     | Support      |
| Updates have been o | downloaded. All files are stored i                    | n your download location (see be | low).        |              |
|                     | Software Updates 2 files                              | available                        |              |              |
| 6                   | Guitar Rig 3.2.1 Mac OS X Upd                         | ate 🕕                            |              | Downloaded 🔗 |
| ,Ô,                 | REAKTOR 5.1.5 Mac OS X Upda                           |                                  | Downloaded 📀 |              |
|                     |                                                       |                                  |              |              |
| Download folder: M  | tacintosh HD:Users:keviniordan:Deskt                  | op:                              |              |              |
| Download folder: M  | lacintosh HD-Users-kevinjordan:Deskt<br>Logged in as: | op:                              | Back         | C Exit       |

3. Next, in Traktor LE, go to **Help > Start Setup Wizard**. In the window that opens, you will see **setup** and **device** drop down menus.

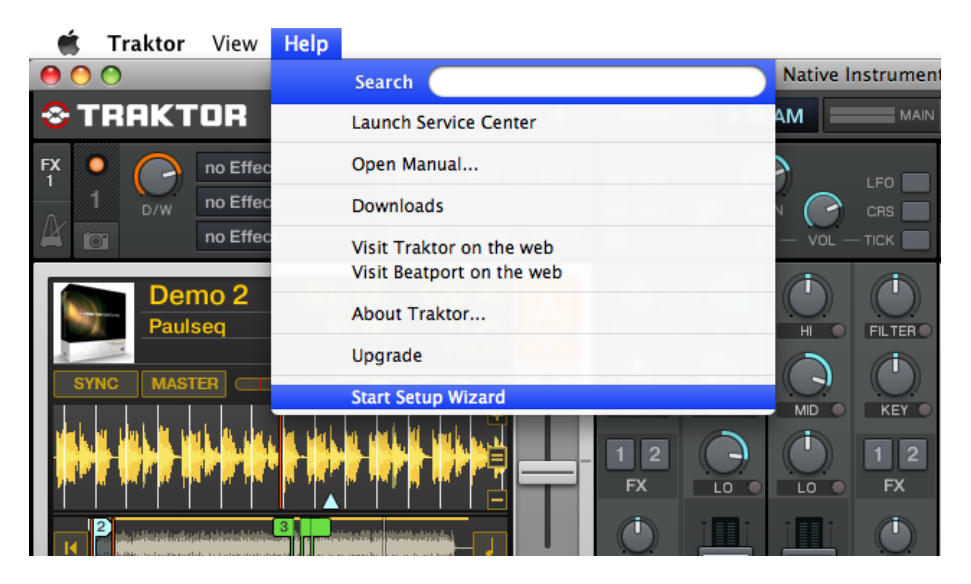

4. In the window that opens, next to **Are you using a USB/FireWire controller?** select **Yes**, Then click **Next**.

| TRAKTOR                                                                               |                   | Setup Wizard     |
|---------------------------------------------------------------------------------------|-------------------|------------------|
| If you would like to use TRAKTOR with an ext<br>Setup Wizard will help you set it up. | ernal USB/FireWin | e controller the |
| Are you using a USB/FireWire controller?                                              | Ye                | s 🗸              |
|                                                                                       |                   |                  |
| Cancel                                                                                | Hack     Back     | Next 🕨           |

5. On the next page, set manufacturer to Numark. Set model to Mixdeck LE. Click Next.

| USB/FireWire controller from<br>KTOR to work properly with |
|------------------------------------------------------------|
|                                                            |
| Numark                                                     |
| Mixdeck LE -                                               |
|                                                            |
|                                                            |

6. On the next page, next to **Are you using a NI audio interface?** select **No**. Click **Next**. The next page that is displayed will review the settings you have chosen. Click **Finish**.

| <b>TRAKTOR</b>                                                                             | Setup Wizard                         |
|--------------------------------------------------------------------------------------------|--------------------------------------|
| If you are using a Native Instruments (NI) aud<br>Wizard will configure the audio routing. | lio interface with TRAKTOR the Setup |
| Are you using a NI audio interface?                                                        | No                                   |
| Cancel                                                                                     | ▲ Back Next ▶                        |

- 7. Next, to go into the Preferences menu in Traktor LE to configure the Midi/Audio settings.
  - On Windows, go to **File** > **Preferences**.
  - On Macintosh, go to **Traktor** > **Preferences**.

| Ś               | Traktor View Help                                    |                        | S Traktor Demo             | Mode - Native Ir | nstruments |
|-----------------|------------------------------------------------------|------------------------|----------------------------|------------------|------------|
| 00              | About                                                |                        | File View Help             |                  |            |
| <b>⊗1</b><br>FX | Services                                             |                        | Preferences<br>Audio Setup | 'OR              |            |
| Ϋ́<br>Α         | Hide Traktor 第日<br>Hide Others <b></b> て第日           |                        | MIDI Setup<br>Exit         | no Effect        |            |
|                 | Quit Traktor #Q                                      | 11 123.83 A            |                            | no Effect        | <b>•</b>   |
| SY              |                                                      | 1:10 +4.1%<br>119.00 ✓ |                            | -0               | 0:00 12    |
|                 | <b>-<u>  -  -  -  -  -  -  -  </u>-   -   -   - </b> |                        |                            |                  |            |
| K               |                                                      |                        |                            |                  |            |
|                 |                                                      |                        | K                          |                  |            |

- 8. Next click on Audio Setup.
  - On Windows, make sure that **MixDeck ASIO Driver** is selected.
  - On a Macintosh, make sure you choose **Numark USB Audio Device** in this same drop down.

| Audio Setup                        | Audio Setup  |                     |   |
|------------------------------------|--------------|---------------------|---|
| <ul> <li>Output Routing</li> </ul> | Audio Device | MixDeck ASIO Driver | - |

- 9. To set up your audio input and output configuration click on **Output Routing** on the left-hand side of the preferences window.
  - Under Mixing Mode, choose External.
  - Under Output Channel A, choose Out 1, and Out 2.
  - Under Output Channel B, choose Out 3, and Out 4.

| • Audio Setup                          | Mixing Mode      |                   |
|----------------------------------------|------------------|-------------------|
| <ul> <li>Output Routing</li> </ul>     |                  | Internal External |
| Input Routing                          |                  |                   |
| <ul> <li>Loading</li> </ul>            | Output Channel A |                   |
| • Transport                            |                  | L 1: Out 1 💌      |
| • Effects                              |                  | R 2: Out 2        |
| <ul> <li>File Management</li> </ul>    |                  |                   |
| • Data Location                        | Output Channel B |                   |
| O Global View Options                  |                  | L 3: Out 3 👻      |
| <ul> <li>Controller Manager</li> </ul> |                  | R 4: Out 4        |

- 10. On the MIXDECK hardware itself:
  - Set both the left and right decks to USB-MIDI source mode
    - 1. Press SOURCE.
    - 2. Rotate the **PARAMATER** knob until the screen reads **<<SOURCE>> USB-MIDI**.
    - 3. Press the **PARAMATER** knob (like a button) to confirm your selection.
  - On the Mixer portion of the controller, set the CH1 source selector switch to PC.
  - Set the CH2 source selector switch to PC as well.
  - Set the CUE SOURCE selector switch to CH1/2.

You should be set up and ready to go. Remember to enable the CUE function by pressing the CUE button (shaped like a set of headphones) on each deck in the Trackor LE software.

## Technical Support

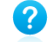

Have Questions? Need Help? Just visit the link below:

• <u>www.numark.com/supporthome</u>

 $\mathbf{n}$